## Benutzung des elektronischen Flächenwidmungsplans, Anleitung Abfrage Widmungsbestätigung

- 1. Link <u>https://portal.tirol.gv.at/eFWPWeb/public/gemeindeservice/search.xhtml?cid=1</u> aufrufen
- 2. Captcha lesen

| Portal Tirol Gemeinde Service |                                                                                  |
|-------------------------------|----------------------------------------------------------------------------------|
| Gemeinde Service              |                                                                                  |
| Auswahl der Gemeinde          | Sicherheitskontrolle                                                             |
| Gemeinde* 🗸                   | Audio Captcha                                                                    |
| Suchen                        | Zeichenfolge eingeben * [<br>Geben Sie den Text des darüberliegenden Bildes ein! |
|                               | Speichem                                                                         |
| und in Eingabefeld eintippen  |                                                                                  |
| Portal Tirol Gemeinde Service |                                                                                  |
| Gemeinde Service              |                                                                                  |
| Auswahl der Gemeinde          | Sicherheitskontrolle                                                             |
| Gemeinde*                     | Audio Captcha                                                                    |
| Suchen                        | Zeichenfolge eingeben * I df3ww                                                  |
|                               | Speichem                                                                         |

3. Gemeinde wählen....

| Portal Tirol Gemeinde Service |          |                           |                          |                       |
|-------------------------------|----------|---------------------------|--------------------------|-----------------------|
| Gemeinde Service              |          |                           |                          |                       |
| Auswahl der Gemeinde          |          |                           |                          |                       |
| G                             | emeinde* | Absam                     |                          | ~                     |
| Suchen                        |          | Gemeinde<br>Abfaltersbach | <b>GEMOSTAT</b><br>70701 | Aktiv                 |
|                               |          | Absam                     | 70301                    | $\overline{\bigcirc}$ |
|                               |          | Achenkirch                | 70901                    | $\odot$               |
|                               |          | Ainet                     | 70702                    | $\odot$               |
|                               |          | Aldrans                   | 70302                    | ⊘ .                   |

...und die Gemeindestartseite erscheint

| eFWP Gemi                           | einde Service                 |                                                                                        |                                                                                                    |  |
|-------------------------------------|-------------------------------|----------------------------------------------------------------------------------------|----------------------------------------------------------------------------------------------------|--|
| Gemeinde Absam                      | (70301)                       |                                                                                        | ← Gemeinde auswählen                                                                                                    |  |
| Gemeinde Status Im eFWP seit dem 31 | estehende Gen<br>I. März 2016 |                                                                                        |                                                                                                    |  |
| Gemeinde Verordnungsplär            | ne Widmungs                   | bestätigung                                                                            |                                                                                                    |  |
| Gemeindeamt                         |                               |                                                                                        |                                                                                                    |  |
| Anschrift                           | Dörferstraße                  | 32, 6067 Absam                                                                         |                                                                                                    |  |
| Telefon                             | +43522356489                  |                                                                                        |                                                                                                    |  |
| Email                               | Email sekretariat@absam.at    |                                                                                        |                                                                                                    |  |
| URL                                 | http://www.at                 | isam.at                                                                                | 1 Contraction of the second second se |  |
| Bürgermeister                       | Manfred Scha                  | afferer                                                                                |                                                                                                    |  |
| Amtsleiter                          | Michael Laim                  | gruber                                                                                 |                                                                                                    |  |
| Verlautbarungen                     |                               |                                                                                        |                                                                                                    |  |
| von                                 | bis                           | Beschluss                                                                              |                                                                                                    |  |
| 31.03.2016                          |                               | Datenstand am Tag der Übernahme vom analogen in den elektronischen Flächenwidmungsplan |                                                                                                    |  |
|                                     |                               |                                                                                        |                                                                                                    |  |

4. Reiter "Widmungsbestätigung" auswählen

| Portal Tirol Gemeinde Service                                   |  |  |  |  |
|-----------------------------------------------------------------|--|--|--|--|
| Gemeinde Absam (70301)                                          |  |  |  |  |
| Gemeinde Statusbestehende GemeindeIm eFWP seit dem31. März 2016 |  |  |  |  |
| Gemeinde Verordnungspläne Widmungsbestätigung                   |  |  |  |  |
| Grundstück selektieren (DKM-Stand: 01.04.2023)                  |  |  |  |  |
| Katastralgemeinde* Absam V<br>Grundstücksnummer*                |  |  |  |  |
| Suchen                                                          |  |  |  |  |

5. Gesuchte Grundstücknummer eingeben mit "Suchen" anfordern und Bestätigungs-Link erscheint.

| eFWP Gemeinde Service                                           |                                  |  |  |  |  |  |
|-----------------------------------------------------------------|----------------------------------|--|--|--|--|--|
| Gemeinde Absam (70301)                                          |                                  |  |  |  |  |  |
| Gemeinde Statusbestehende GemeindeIm eFWP seit dem31. März 2016 |                                  |  |  |  |  |  |
| Gemeinde Verordnungspläne Widmungsbestätigung                   |                                  |  |  |  |  |  |
| Grundstück selektieren (DKM-Stand: 01.04.2023)                  |                                  |  |  |  |  |  |
| Katastralgemeinde * Absam V<br>Grundstücksnummer * 1 1550/4     |                                  |  |  |  |  |  |
| Suchen                                                          |                                  |  |  |  |  |  |
| Widmungen                                                       |                                  |  |  |  |  |  |
| Download der Widmungsbestätigung                                |                                  |  |  |  |  |  |
| Fläche [m²]                                                     | Widmung                          |  |  |  |  |  |
| 3084 M                                                          | Allgemeines Mischgebiet § 40 (2) |  |  |  |  |  |

Anleitung Version 24.11.2023